2024年10月11日

帝人グループ健康保険組合

<ご連絡>2024年度インフルエンザ予防接種補助申請について

題記の件、下記の通り実施しますのでご案内いたします。 今年度も補助額は2,000円としておりますので、積極的な接種をお願いいたします。

記

#### 1. 対象期間および申請期間

- (1)対象期間 2024年4月1日(月) ~ 2025年3月31日(月)接種分
- (2)申請期間 2024年10月15日(火) ~ 2025年1月31日(金)
   ※2025年2、3月に接種予定の方は4.(3)を参照

### 2. 対象者および申請方法

- (1)対象者:接種日時点で帝人グループ健康保険組合の加入者である事
- (2)申請方法

次の①~③のいずれか該当する方法で申請をお願いします。

別紙1「申請方法フロー図」の該当箇所を必ずご確認ください。

 帝人㈱(樹脂事業除く)、帝人ファーマ㈱、東邦化工建設㈱、東邦機械工業㈱、 Axcelead Tokyo West Partners㈱、帝人ヘルスケア㈱の原籍者でセレクトプラン適用者 の方(セレクトホペントを利用しない方も含む)

(1) 接種費用 2,000 円以上の方
 「WELBOX会員ページ」「健保補助金申請専用メニュー」から申請下さい。(別紙2参照)
 ・申請方法問合せ先 0570-099-088 ㈱イーウェルカフェテリアセンター(10/15より)

(2) <u>接種費用 2,000 円未満の方</u> 紙で申請下さい。(健保ホームページ「申請書ダウンロード」より取得)

② 上記以外の方

⇒ 「KOSMO-Web」(=医療費照会・Web申請)にて、申請下さい。(別紙3参照) ・申請方法問合せ先 089-972-3651 帝人グループ健康保険組合(10/15より)

■KOSMO-Web は利用登録が必要です。未登録の方は仮 ID・パスワードを2024年9月の給与明細に掲載しています。それ以降に健保加入された方は保険証とともにお渡ししている「WEB サービスのご案内」記載の仮 ID・仮パスワードを使用して登録をお願いします。

⇒ スマホ・PC をお持ちでなく「KOSMO-Web」が利用できない方は、紙で申請下さい。 (健保ホームページ「申請書ダウンロード」より取得)

く領収書添付について>

領収書は、スマートフォン等で撮影した画像ファイルやスキャンしたPDFファイルを画面へ アップロード(添付)して下さい。

■添付する領収書は、次の項目が必須となりますので、十分確認の上、添付して下さい。

①金額、②接種日、③接種を受けた方の氏名、④インフルエンザ予防接種代との明記
 ⑤領収書の発行者(住所・機関名・代表者名)、⑥押印
 不備がありますと、返却の上、再申請していただくことになります。

### 3. 補助額

予防接種総費用額に対し、上限:2,000円/人·年

#### 4. その他連絡事項・注意事項

- (1)<u>領収書への必須記載事項の「インフルエンザ予防接種代」の明記がなく、申請不備による返却が</u> <u>散見されます</u>ので必ず明記されたものをご提出願います。 具体的な内容は<u>下記の「領収書</u>サンプル」をご参照ください。
- (2)帝人診療所で接種した方も健保補助申請が必要です。診療所発行の領収書を処分しないようご注意願います。 会社の集団接種を受けた場合は、会社にご確認ください。

(3)2025年2月または3月に接種した方は、紙面申請となります。 ※申請 / 切:2025年4月7日(月)健保必着

## 5. 本件照会先および紙による申請書送付先

〒791-8530 愛媛県松山市北吉田町77番地 帝人グループ健康保険組合 岡崎・寺村 TEL:089-972-3651、089-971-1955 (内線 807-2233/2234) Eメール:kenpo@teijin.co.jp

以上

| 診療明  | 細 (診療日令和  | 13年11月19日)                                |                      |
|------|-----------|-------------------------------------------|----------------------|
| (11) | 初診        | 点 0                                       |                      |
| (12) | 再 診       | 0 点                                       | 一 部 負 担 金 0          |
| (13) | 医学管理      | 点 0                                       | 自費(文書料) 0            |
| (14) | 在宅        | 0 点                                       | 目費(艾香科以外) 1,000<br>進 |
| (20) | 投業        | . (1) (1) (1) (1) (1) (1) (1) (1) (1) (1) | 前回未収金 0              |
| (30) | 注射        | 点 0                                       | 優待金 0                |
| (40) | 処置        | 点 0                                       | 請求額 1,000            |
| (50) | 手 術       | 点 0                                       |                      |
| (50) | 痛 酔       | 0 点                                       | 15 10 1000           |
| (60) | 検査        | 杰 0                                       | 调收额 1,000            |
| (70) | 画 像       | 点 0                                       | しのまに領債1 主1 た         |
| (80) | リハビリテーション | 点 0                                       |                      |
| (80) | 精神科專門療法   | 点 0                                       | インフルエンザ予防接           |
| (80) | 放射線治療     | . 25. 0                                   | Rt M & C             |
| (80) | 処方せん料     | 0 点                                       | 帝人G健保診療所             |
|      | 病理診断      | 0 点                                       | <b>〒999–0001</b>     |
| -    | 介護料       | 0 単位                                      | 愛媛県帝人市健保町 77番        |
| _    | #1        | 0 点                                       |                      |

### 領収書 サンプル

インフルエンザ予防接種補助金申請方法フロー図

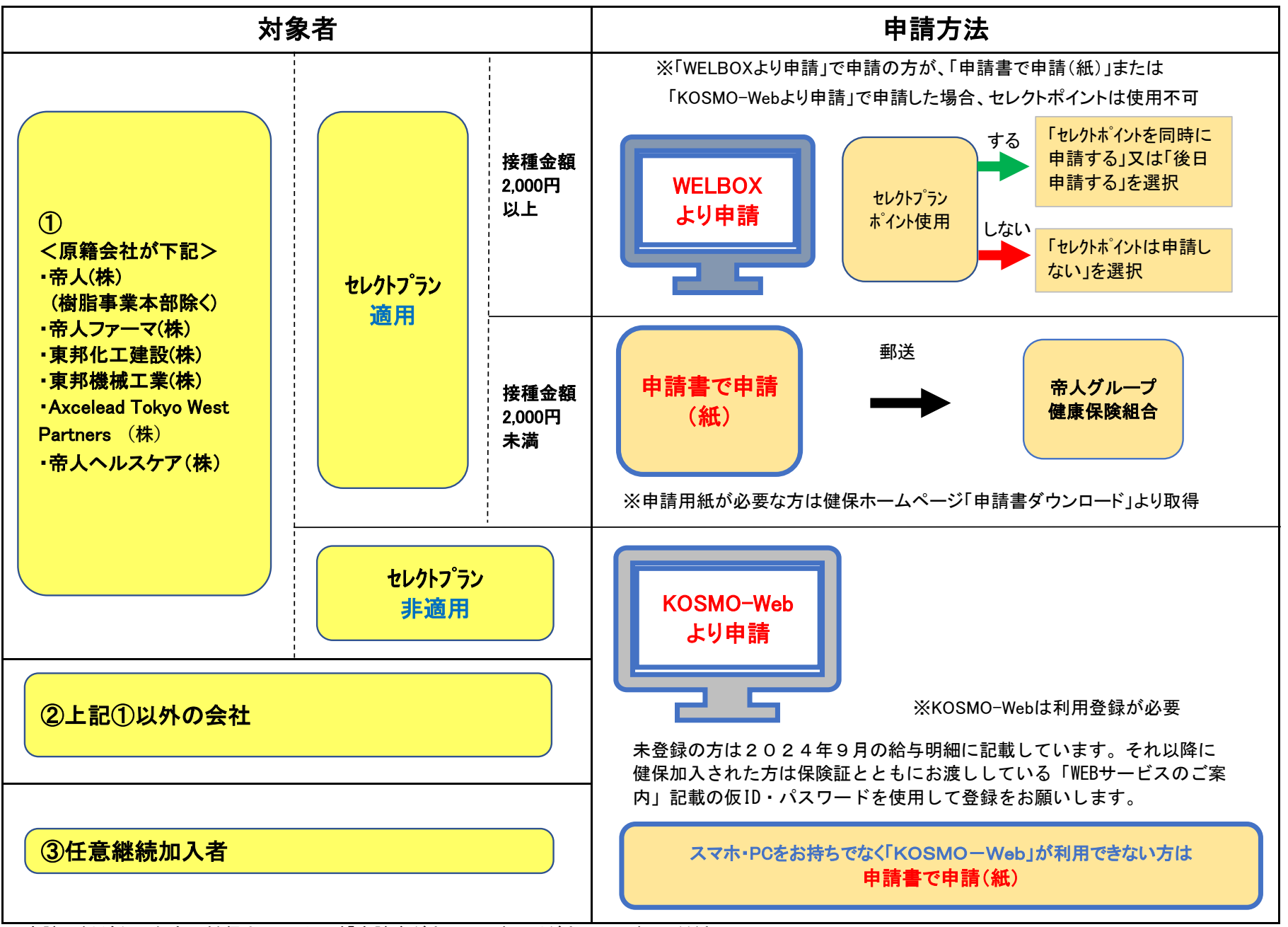

※申請用紙が必要な方は健保ホームページ「申請書ダウンロード」よりダウンロードしてください

# 「WELBOX」会員ページからのインフルエンザ予防接種補助申請

<対象者> 帝人㈱(樹脂事業除く)、帝人ファーマ㈱、東邦化工建設㈱、東邦機械工業㈱ Axcelead Tokyo West Partners㈱、帝人ヘルスケア㈱の原籍者でセレクトプラン適用 者(利用可能な方)

> ※予防接種金額が 2,000 円未満の場合、WELBOX では申請できません。 紙面による申請を行ってください。

上記対象者の方は下記の順序で WELBOX 会員ページよりログイン、申請ページにお進み頂き、 ページ記載の注意事項をご確認のうえ申請お願いします。

■ [ ログイン ] → [ ポイント申請/利用状況 ] → [ 健保補助金申請専用メニュー ] → [健保補助金申請:インフルエンザ予防接種(被保険者用)] または [(被扶養者用)]を選択。 ※申請方法など不明点は、下記までお問合せください。

#### <WELBOX 会員ページ ログイン画面>

| Entertat Bissons and Bisson and | RDA EREADING ERICS-TRABBLE ERATION WI                  | www.weiter.ete         | 1246140. ( <b>0</b> 111111- |
|---------------------------------|--------------------------------------------------------|------------------------|-----------------------------|
| WELBOX                          |                                                        |                        | 2                           |
|                                 | 金貨委号またはメールアドレスをご入                                      | <b>ちください。</b>          |                             |
|                                 | <ul> <li>              日前年日は年前由数点大は「ハイマン」日日で</li></ul> | ログインについてき<br>下記をご確認くだる | 分からない場合は、<br>さい。            |
| 5 A                             | án. )                                                  |                        |                             |

#### <健保補助金申請専用メニュー画面>

| TEIJIN                          |   | 睡珠细胞重中的每///>一工        | -      |              | _            |                                                                                                    |
|---------------------------------|---|-----------------------|--------|--------------|--------------|----------------------------------------------------------------------------------------------------|
| セレタトプラン                         |   | (x 2 a - 6            | NO.    | 用나>ト<br>単位   | α=/(=);<br>3 | 50148                                                                                                    |
| STATES STORES                   |   | 「経保機能会申請:インフルエンダ予防    | - 1644 | 1224         | -            | and the second second se |
| BRIEFS                          |   | (GARARTE (MARKEDALME) | 100%   | 49973        | -4.          | a state that                                                                                                    |
| #筆句集 - 575-5-5 - コポネスが<br>- 5月ン | 1 | 「根保補助会申請:インフルエンザ予防」   |        |              |              | -                                                                                                    |
| R288                            |   | 植植植物 (被扶偽有用)          | 100%   | 100 <b>H</b> | 1            | 2,2189-412                                                                                                    |
| 的复方说,这句话:                       | - |                       |        |              |              |                                                                                                    |
| 用作口頭                            | ÷ |                       |        |              |              |                                                                                                    |
| \$5.4C1+                        | - |                       |        |              |              |                                                                                                    |
| 後年後の会中対象をメニュー                   |   |                       |        |              |              |                                                                                                    |
| ガジェデジアプラン専用メニュー                 |   |                       |        |              |              |                                                                                                    |
| (名誉万里) 第一一年三年                   | + |                       |        |              |              |                                                                                                    |
| NX-NEWDWIRE                     |   |                       |        |              |              |                                                                                                    |

【問い合わせ先】

| 会員番号・パスワード忘れの | 【株式会社 イーウェル WELBOX センター】    |
|---------------|-----------------------------|
| 問合せ           | 電話:0120-964-545(フリーダイヤル)    |
|               | 営業時間:全日 10:00~21:00(年末年始除く) |
| ポイント申請についての   | 【株式会社 イーウェル カフェテリアセンター】     |
| 問合せ           | 電話 : 0570-099-088           |
|               | 営業時間:平日 9:30~18:00(年末年始除く)  |

別紙3

「KOSMO-Web」インフルエンザ予防接種補助申請 操作マニュアル

#### 電子申請

| • • P. 1  |
|-----------|
|           |
| • • P. 7  |
| • • P. 10 |
| •         |

1. 新規申請

1-1. 申請

(1) 帝人グループ健康保険組合ホームページの【KOSMO-Web(医療費照 会・Web申請)】を選択します。

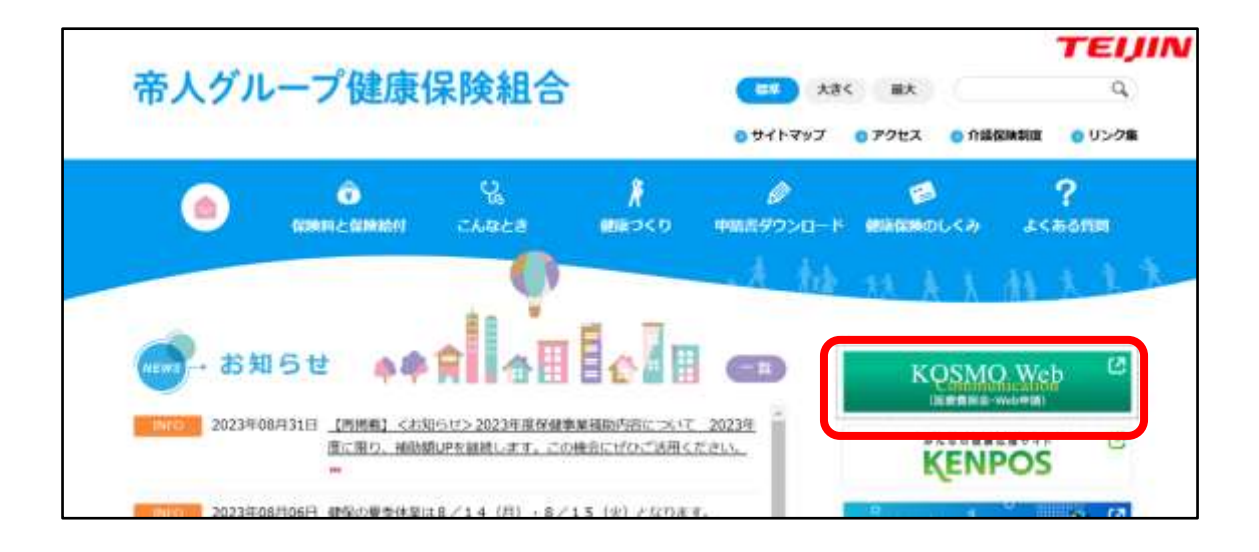

- (2) ログインメニュー画面の表示
  - ユーザーID、パスワードを入力して、ログインボタンを押してください。 ※KOSMO-Web は利用登録が必要です。未登録の方は2018年6月配布「健保組合からの Webサービスのご案内」を送付しています。それ以降に健保加入された方は保険証ととも にお渡ししている「WEB サービスのご案内」記載の仮 ID・パスワードを使用して登録をお願 いします。

| COMO Community (1)     Community (1)     C |                       | - # C   MM.         | - σ ×<br>      |
|----------------------------------------------------------------------------------------------------|-----------------------|---------------------|----------------|
| KQSMQ, Web                                                                                                    |                       | 初めての方はこ<br>ログイン下さい。 | ちらから仮 ID・PW にて |
| ユーザーID、パスワードを忘れた方は、<br>下記から問い合わせ下さい。                                                                                                    | 1-9102/029-F23.58.094 | ンボダンをクリックしてください。    |                |
|                                                                                                    |                       |                     | 9, mm, •       |

(3) 電子申請メニュー画面の表示
 KOSMO Communication Web のトップメニューより、「電子申請」を選択し、
 「電子申請メニュー画面」を表示します。

| 帝人グループ健康保険組合<br>K <u>QSMQ.Web</u>        |
|------------------------------------------|
|                                          |
|                                          |
| メニキーを運動すったので                             |
| В - жилично Эз на личника И констранцион |
|                                          |

## (4) 新規画面の表示

「電子申請メニュー画面」にて「新規申請」をクリックします。

|   | KOSMO Web                                                                |  |
|---|--------------------------------------------------------------------------|--|
|   |                                                                          |  |
|   | <ul> <li>         ・ まデキロネメニュー表面         ・ メニューを重約してくだきい。     </li> </ul> |  |
|   | 新統帝議を行います。<br>現在の中國代名:過去の中國内容を参照、加び取下を行います。<br>                          |  |
|   | 85                                                                       |  |
| 1 |                                                                          |  |

(5) 電子申請新規選択画面の表示 「電子申請新規選択画面」にて申請名「インフルエンザ予防接種費用補助の 「申請」をクリックします。

| К | OSMO Web            |                         | 5.8 204 M 000000000 00000000000000000000000 | l. |
|---|---------------------|-------------------------|---------------------------------------------|----|
|   | Alexandra Galeria   |                         |                                             |    |
|   | IN 7 41 NO MARINE   |                         |                                             |    |
|   |                     | ダウンロードする申請書のダウンロードボタンをう | 29920TCだかい                                  |    |
|   | Pers                | 986                     | 100 - 012543 - F                            |    |
|   | († 1                | インフルエンゼダの感覚的の説明を        | 1110                                        |    |
|   |                     | ma                      |                                             |    |
| / | FR. MARR. ICLAUTION | /1=W                    |                                             |    |

(6) インフルエンザ予防接種費用補助申請内容入力画面

インフルエンザ予防接種費用補助申請内容入力画面の項目について入力 します。

入力画面の詳細について、次頁以降で説明します。

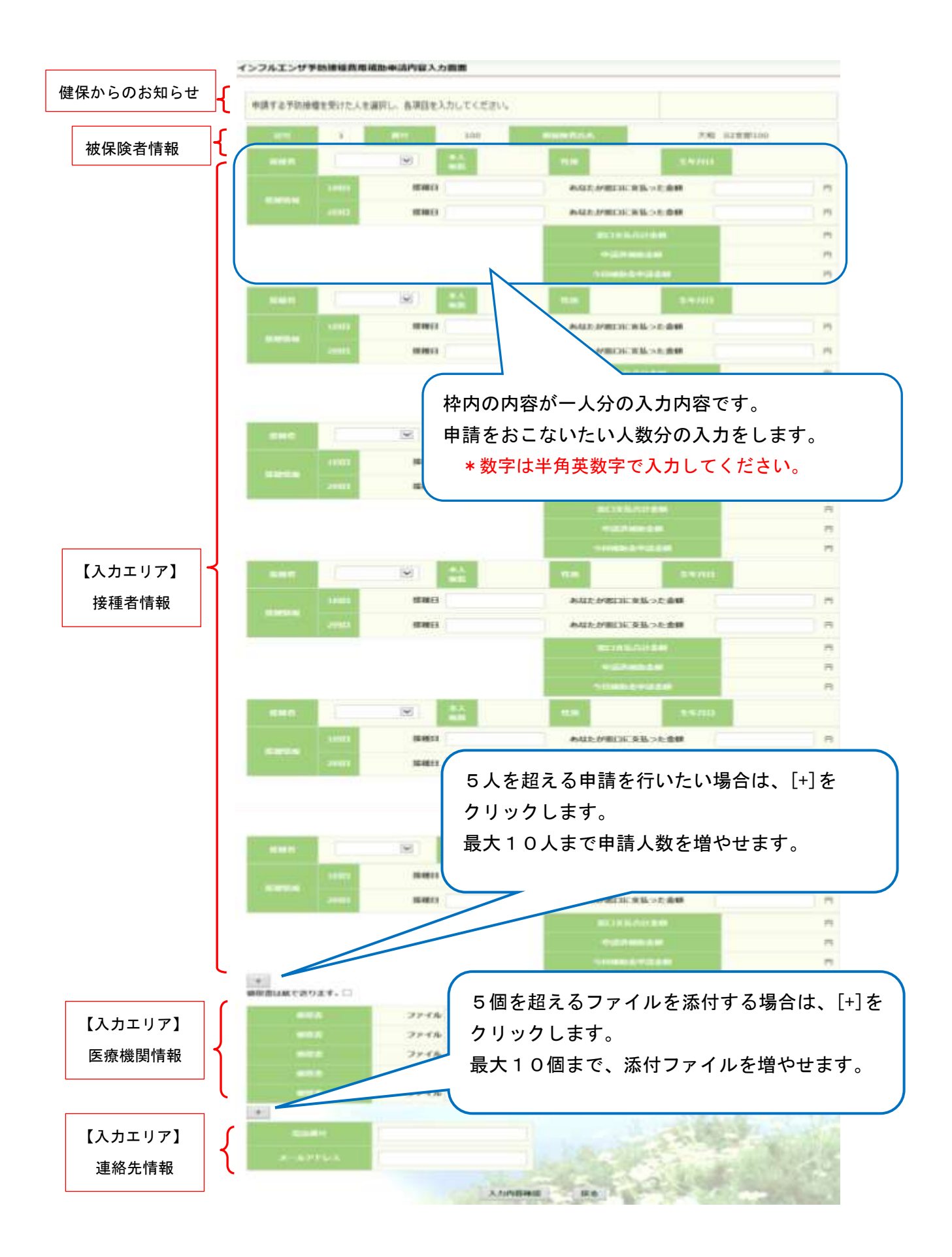

- (7) インフルエンザ予防接種費用補助申請内容入力画面の詳細説明
  - ① 予防接種情報の入力

費用補助を申請する被保険者の氏名を選択、「接種日」、「あなたが窓口に 支払った金額」に接種日付と金額を入力してください。

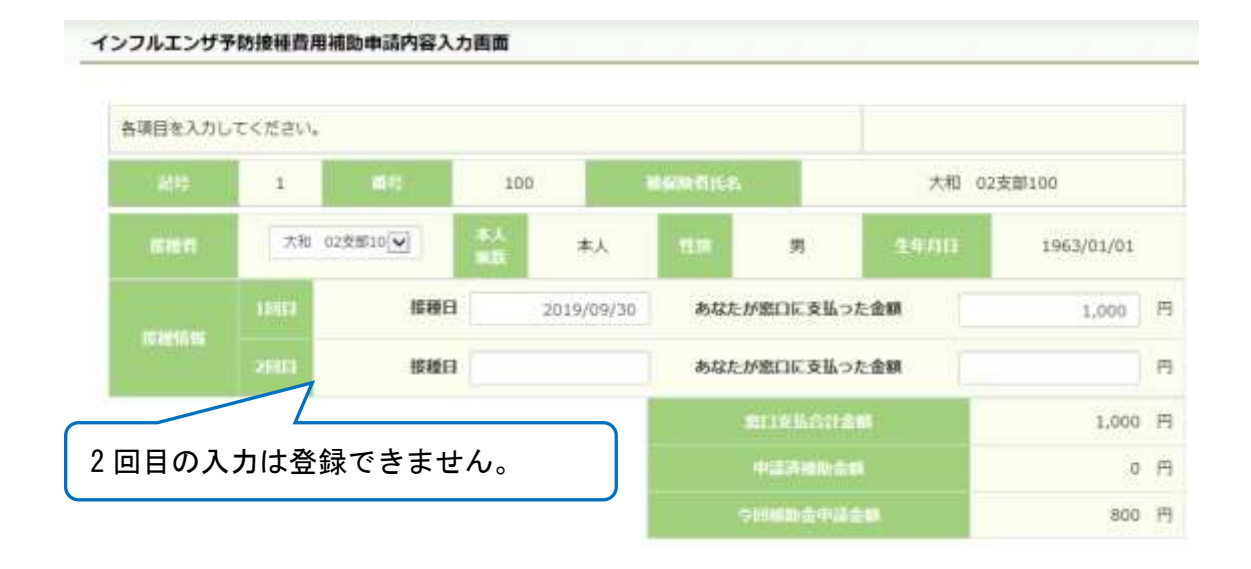

② 領収書(画像)の選択

画面下部の領収書の項目の「参照」をクリックし、領収書の画像データを 選択してください。

※データの最大サイズは 10MB です。画像データはご自身でご用意ください。

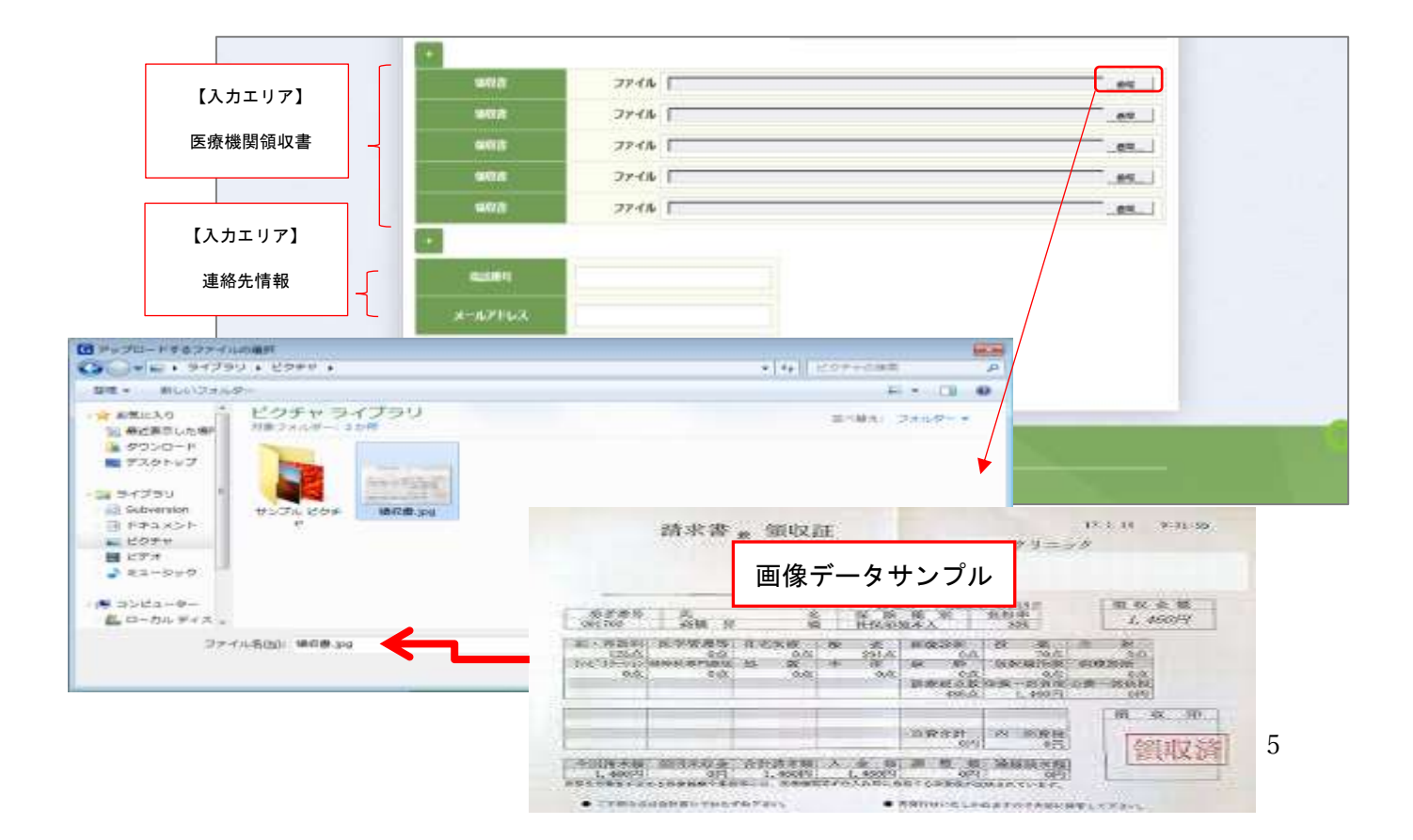

(8) 連絡先の入力

健康保険組合が連絡可能な「電話番号」または「メールアドレス」のいず れかを入力してください。両方に入力いただいても構いません。 入力が完了したら、「入力内容確認」をクリックします。

|         | 123-456-7890      | 3 |
|---------|-------------------|---|
| х-иргых | хокиск@хокк.co.jp |   |
|         | Industry and the  |   |

(9) インフルエンザ予防接種費用補助申請内容確認画面の表示 入力内容を確認いただき、「申請」をクリックしてください。 内容を訂正する場合は「戻る」をクリックし、インフルエンザ予防接種費用 補助申請内容入力画面で訂正してください。

インフルエンザ予防接種費用補助申請内容確認面面

以下の内容で申請します。内容を確認し、申請ポタンをクリックしてください。

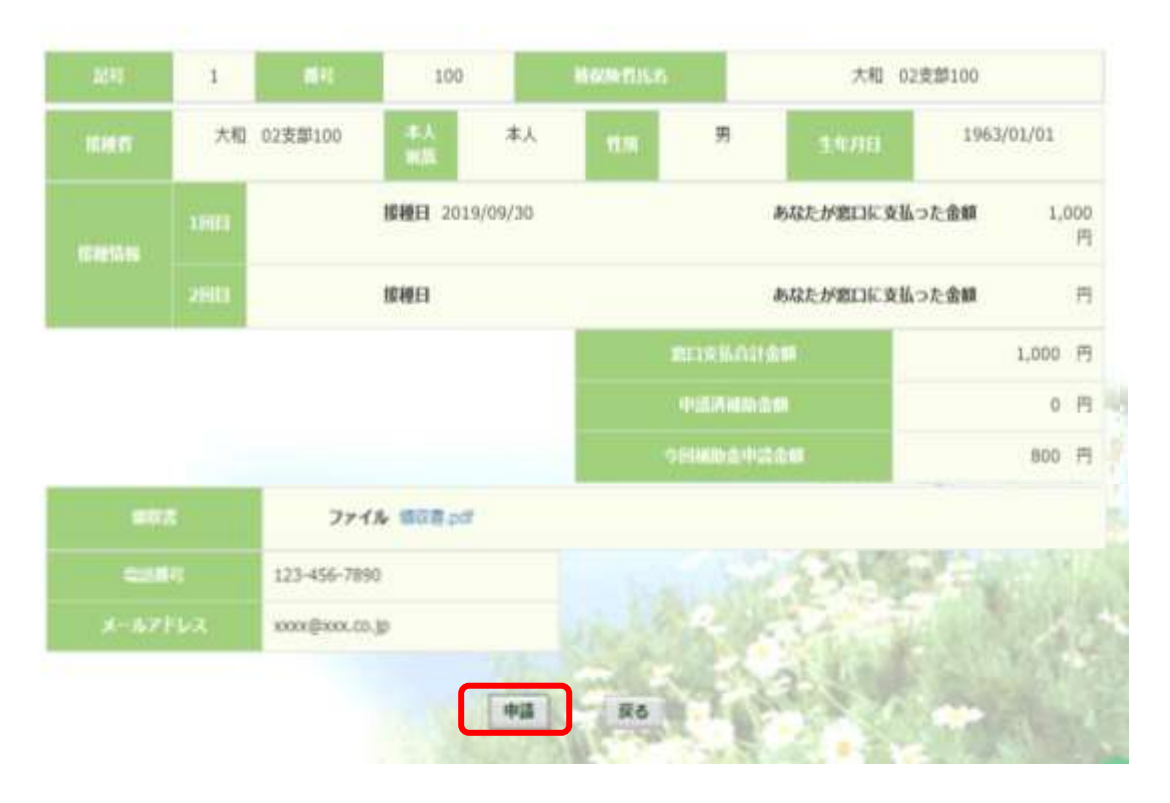

(10) インフルエンザ予防接種費用補助申請結果画面の表示

申請が完了すると、申請番号が表示されます。

「戻る」をクリックして、「電子申請新規選択画面」へ戻ってください。

| ンフルエンザ予防接種費用補助申請結果面面             |                                  |
|----------------------------------|----------------------------------|
| 処理が正常にあ                          | 地下しました。                          |
| 402.00.00                        | 2019100310000048                 |
| 値収測を別途送付する場合は、申請ボタンパ<br>値収書と一緒にに | クリック後に表示される申請番号を確認し、<br>ご通信ください。 |
|                                  | 8                                |

#### 2. 履歴参照

2-1. 申請参照

(1) 電子申請メニュー画面の表示

KOSMO Communication Web のトップメニューより、「電子申請」を選択し、 「電子申請メニュー画面」を表示します。

| 帝人グループ健康保険組合<br>KOSMO Web                                                                                                    |
|----------------------------------------------------------------------------------------------------|
|                                                                                                    |
| ■ メインメニュー部門<br>INNA-07.00日来り(点がある)(19月)けです。<br>INNA-07.00日来る)(19月)(1です。)<br>メニュー女道利してください。                                                                                                    |
| A MARTINALIAN<br>A MARTINALIAN<br>A MART |

## (2) 申請履歴の選択

# 「電子申請メニュー画面」にて「申請履歴」をクリックします。

| KOSMUAVEP                               |
|-----------------------------------------|
|                                         |
| Marrie - and                            |
| andouterst.utr. minout                  |
| прочения делицивания волгатью их        |
| 100 III III III III III III III III III |
| Sec                                     |

# (3) 電子申請選択画面の表示 参照する電子申請を選択し、「検索」をクリックします。

| 🕒 🗧 Hipe Surrents                            | n in print, see Alternative                     | eñie-mm      |                       | - = C ME.                      |                              | - 0 ×<br>₽- 0 ☆ ■ 0 |
|----------------------------------------------|-------------------------------------------------|--------------|-----------------------|--------------------------------|------------------------------|---------------------|
| 2H3/F SHO Commerciano, 4<br>2H3/F SHE ##00 1 | BARN<br>MELSIN T-SC ADDR<br>MC Deserved. J. 234 |              | 0<br>71-7883344 (7.88 | TAL-Y STREET ALLS IN THES. ADD | -                            | C. Distantion       |
|                                              | KOSMO We                                        | b            |                       | 帝人グル-                          | ■ 032-63第 07791<br>- プ健康保険組合 | u u                 |
|                                              | ent antimita a                                  |              |                       |                                |                              |                     |
|                                              | 2 Stridayan                                     | BHS 7 CA     | 子和消发服用。。 机电中5         | Seoueouticeen.                 |                              |                     |
|                                              |                                                 |              |                       | 50                             |                              |                     |
|                                              | 2880 8698-14                                    | 1177.00US-18 | -                     |                                |                              |                     |
|                                              |                                                 |              |                       |                                |                              | R.98 +              |

(4) 電子申請履歴画面の表示

「電子申請履歴画面」で「参照」をクリックし、申請内容を参照します。

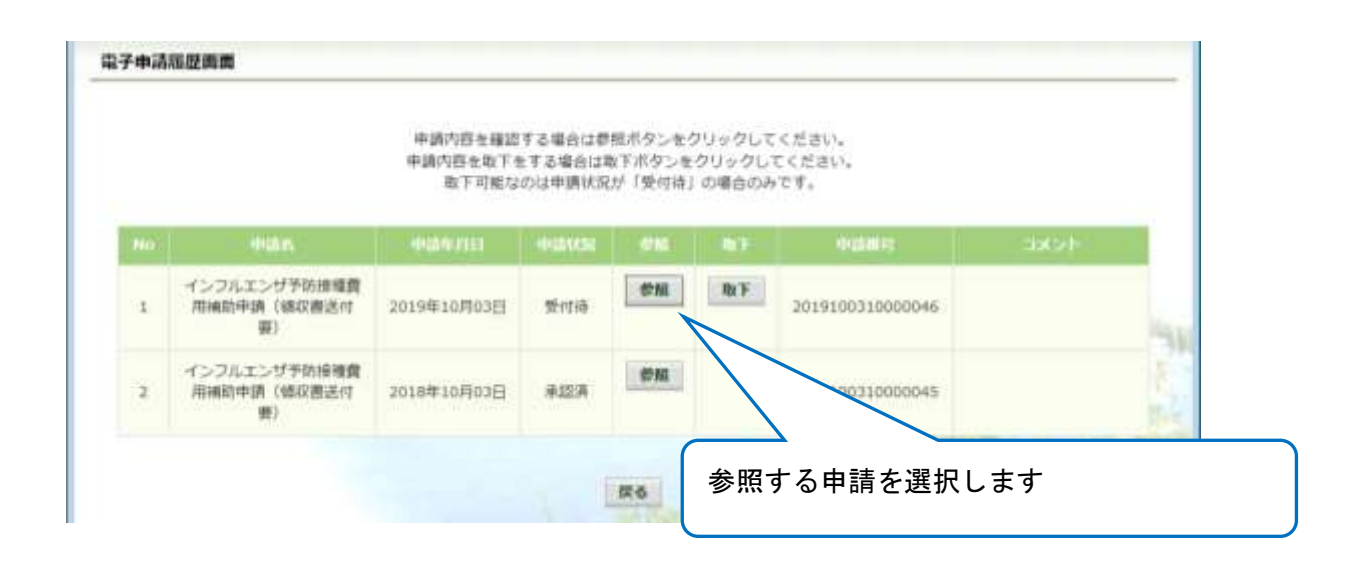

## 内容を確認し、戻るボタンをクリック、「電子申請履歴画面」に戻ります。

#### インフルエンザ予防接種費用補助申請内容確認画面

2019100310000046 100 大和 02支部100 1 私職 男 1963/01/01 大和 02支部100 本人 接種日 2019/09/30 あなたが窓口に支払った金額 1,000 円 あなたが窓口に支払った金額 接種日 円 1,000 円 0 円 800 円 123-456-7890 xxxxx@xxxx.co.jp 戻る

#### 内容を確認し、戻るボタンをクリックしてください。

(1) 電子申請メニュー画面の表示

KOSMO Communication Web のトップメニューより、「電子申請」を選択し、 「電子申請メニュー画面」を表示します。

|   | 帝人グループ健康保険組合<br>KQSMQ.Web                                                          |
|---|------------------------------------------------------------------------------------|
|   |                                                                                    |
|   | A HOUSE HIM                                                                        |
|   | 1980年95月に日本後の300年後の時代が1988日です。<br>1980年3月11日第466日日本後の1978年11です。<br>メニエーを運動しまてくたさい。 |
| - | 🔒 - JALETINGEN                                                                     |
|   | (                                                                                  |

(2) 申請履歴の選択

「電子申請メニュー画面」にて「申請履歴」をクリックします。

| ROSMO, Web                    |
|-------------------------------|
|                               |
| ★二二-素量用してください。                |
| REPARTORY. BACKGREEN. SCREET. |
| 1.866                         |
| 1899 SAPA ULITZZZO - 8        |

# (3) 電子申請選択画面の表示

参照する電子申請を選択し、「検索」をクリックします。

|                                                                                                    |                                                                                                    | the second second second                                                                                                    | - 0 ×                                                                                                    |
|----------------------------------------------------------------------------------------------------|----------------------------------------------------------------------------------------------------|----------------------------------------------------------------------------------------------------|----------------------------------------------------------------------------------------------------|
| G - Blow to see the see this see                                                                                                    | 5-0-11/19                                                                                                    | - BO ME.                                                                                                    | P - ] (ii) 17 = 0                                                                                                    |
| E + 0 5 M 0 Communication * 2 REM                                                                                                    | 20世界東CDE1PV9 C                                                                                                    |                                                                                                    |                                                                                                    |
| 2M3(F) 1982) ##00 EREASIA( 7-5(5) A5                                                                                                    |                                                                                                    | AND A CONTRACTOR OF A CONTRACT OF A CONTRACTACT OF A CONTRACT OF A CONTRACT OF A CONTR |                                                                                                    |
| N W MARA-433 N KOSNOCOMMUNT. N.S.                                                                                                    | 第年 (E) 使用者(2017年7月 (E) 単人パレーア使業体験を定 (E)                                                                                                    | 世界771                                                                                                    | sposswawc- Dilling.                                                                                                    |
|                                                                                                    |                                                                                                    |                                                                                                    | 177-9F                                                                                                    |
| KOSMO                                                                                                    | 17-b                                                                                                    | 市人ワルーノ健康保護                                                                                                    |                                                                                                    |
| KQ SMO                                                                                                    |                                                                                                    |                                                                                                    |                                                                                                    |
|                                                                                                    |                                                                                                    |                                                                                                    |                                                                                                    |
| Per departate                                                                                                    | - BLANNING BURGERSTERN APPEND                                                                                                    |                                                                                                    |                                                                                                    |
| 2 B.                                                                                                    | ÷ (                                                                                                    |                                                                                                    |                                                                                                    |
|                                                                                                    |                                                                                                    |                                                                                                    |                                                                                                    |
|                                                                                                    |                                                                                                    |                                                                                                    |                                                                                                    |
| M and a state of the state of the state of t |                                                                                                    |                                                                                                    |                                                                                                    |
|                                                                                                    |                                                                                                    |                                                                                                    |                                                                                                    |
|                                                                                                    |                                                                                                    |                                                                                                    |                                                                                                    |
|                                                                                                    | <b>你招支</b> 委用于中耕支量打1                                                                                                    | 神をつきクリックしてください。                                                                                                    |                                                                                                    |
|                                                                                                    | and the second second se |                                                                                                    |                                                                                                    |
|                                                                                                    | HIARD                                                                                                    |                                                                                                    |                                                                                                    |
|                                                                                                    | a second second s |                                                                                                    |                                                                                                    |
|                                                                                                    |                                                                                                    | and and a second second second second second second second second second second second second second second se                                                                                                    |                                                                                                    |
|                                                                                                    |                                                                                                    | . CO.                                                                                                    |                                                                                                    |
|                                                                                                    |                                                                                                    |                                                                                                    |                                                                                                    |
|                                                                                                    |                                                                                                    |                                                                                                    |                                                                                                    |
|                                                                                                    |                                                                                                    |                                                                                                    |                                                                                                    |
| 1.89.5690                                                                                                    |                                                                                                    |                                                                                                    |                                                                                                    |
|                                                                                                    | and the second second second second second second second second second second second second second second second                                                                                                    |                                                                                                    | and the second second se |
|                                                                                                    |                                                                                                    |                                                                                                    | 6.95 ·                                                                                                    |

(4) 電子申請履歴画面の表示

「電子申請履歴画面」で「取下」をクリックし申請内容を取下します。 取下を行った申請は再申請をおこなってください。

※「取下」は申請状況が「受付待」の場合にクリックできます。 「取下」が表示されない場合、対象の申請はご加入の健康保険組合で 処理中です。

|          |                                    | 申請内容を確認<br>申請内容を取下す<br>取下可能な | する場合は参<br>Lする場合は単<br>のは中請状況 | 掘ボタンをう<br>X下ボタンを<br>が「受付待」 | クリックして・<br>クリックして<br>の場合のみ1 | ください。<br>ください。<br>です。 |         |     |
|----------|------------------------------------|------------------------------|-----------------------------|----------------------------|-----------------------------|-----------------------|---------|-----|
| 40):<br> | 4105.05                            | 492647111                    | HIBKS                       | 67NS                       | 167F                        | 1 COMPRESS            | dixt0-1 |     |
| 1        | インフルエンザ予防排爆費<br>用補助申請 (級収置送付<br>要) | 2019年10月03日                  | 受付待                         | €H                         | RF                          | 2019100310000046      |         | 510 |
| 2        | インフルエンザ予防接機費<br>用補助申請(値収置送付        | 2018年10月03日                  | #127A                       | ØM                         |                             |                       |         |     |

「本当に取下ますか?」のメッセージが表示されます。 「はい」をクリックします。

| KOSM | 10-Web |  |
|------|--------|--|
| 本当に取 | 下ますか?  |  |
| はい   | いいえ    |  |

(5) 再申請をおこなう場合

「取下」をおこなった場合、再申請は「新規申請」で申請をしてください。 手順は、1.新規申請 を参照してください。